# Funcionalitats del tancament del component trobada

Manual participa.gencat.cat [v. 0.19]

# Continguts

- 1. Context
- 2. Tancament de la trobada
- 3. Altres opcions d'interès

# 1. Context

El component trobades és un **mecanisme de participació** on els participants poden fer les següents accions:

- Visualitzar el calendari de trobades d'un procés, normativa o consell de participació.
- Inscriure's en les trobades on està habilitada la inscripció
- Fer comentaris en les trobades on s'ha habilitat la opció.
- Visualitzar diferent informació com: ordre del dia, acta de la sessió anterior, documents adjunts i l'informe de tancament.

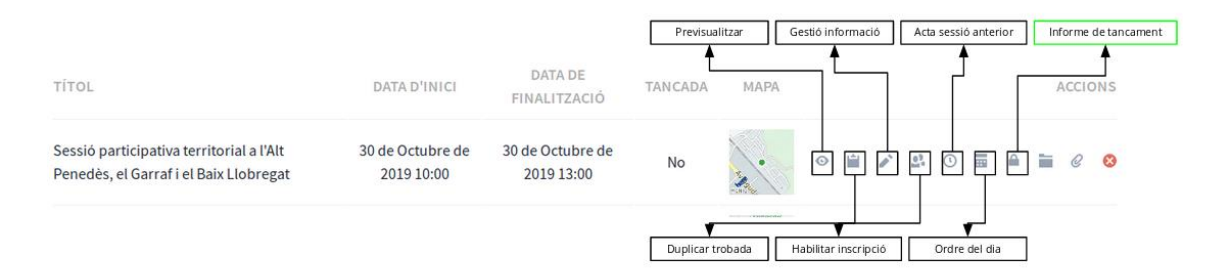

En aquest cas ens centrem en l'informe de tancament. L'informe de tancament ens servirà per donar com a **tancada la trobada**. Per tant, fent un símil amb les sessions presencials, el que fem és "aixecar acta" per donar la reunió com a finalitzada. Aquesta **acta virtual** és l'informe de tancament. Allà hi podrem indicar:

- Descripció del desenvolupament de la sessió.
- Quantes persones han assistit.
- Quantes i quines organitzacions han assistit.
- Quantes contribucions s'han creat.
- Quines són les propostes ja creades al Participa que han estat treballades en la trobada.

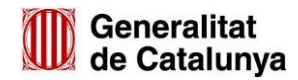

# 2. Tancament de trobada

Per fer un correcte desenvolupament del tancament de la trobada ens hem d'assegurar que estigui tot preparat. Així doncs, abans del tancament, ens hem d'assegurar que hem **deshabilitat** les inscripcions obertes i, per altre banda, assegurar-nos que les propostes creades en la sessió (en el cas que sigui una sessió per fer propostes al participa.gencat) ja estan publicades en el Component Propostes del mateix procés, normativa o consell de participació.

# Deshabilitar les inscripcions

Una vegada ha finalitzat la trobada no té sentit que les inscripcions encara estiguin habilitades. Per tant, el que haurem de fer és deshabilitar-les.

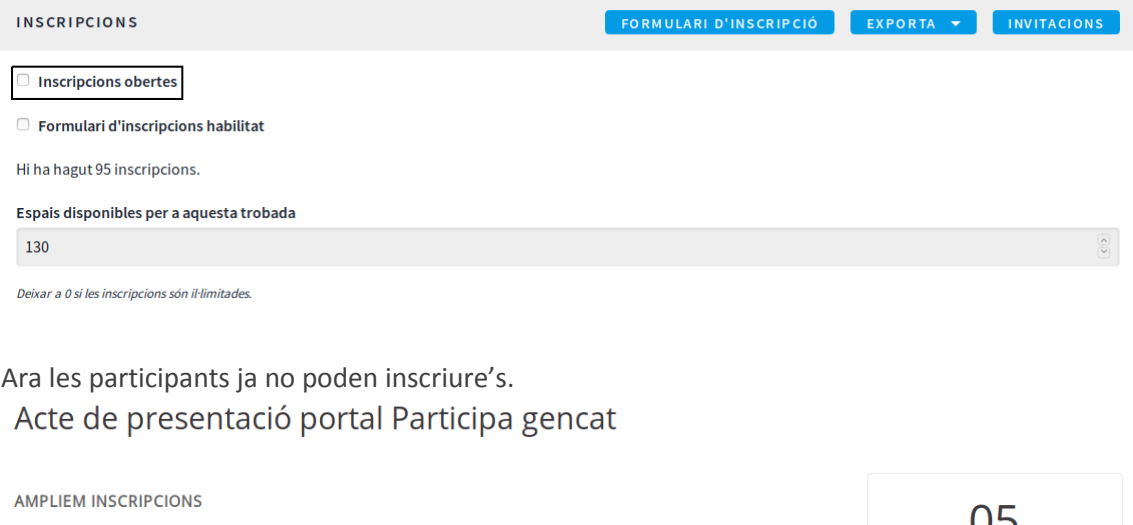

Vine el proper 5 de novembre, a les 18h a conèixer la plataforma i participar del debat "Els reptes de la democràcia a l'era digital".

Programa de la sessió 18h – 18:05h Arribada dels assistents

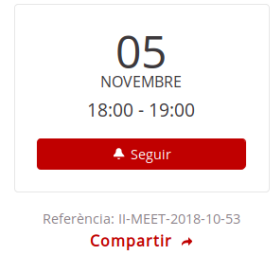

# Penjar les propostes

Decidim és una plataforma de participació híbrida. Suporta les aportacions que ens fan els participants de forma telemàtica. Podem fer constar que un participant ha presentat la seva proposta en la trobada. Per això, serà necessari habilitar el component propostes i fer la proposta abans de fer l'**informe de tancament**.

| PROP | DSTES         |       |           | ІМРО  | RTA DES D'U | JN ALTRE COMPONE | NT NOVA | PROPOSTA   | EXPORTA 🔻 |
|------|---------------|-------|-----------|-------|-------------|------------------|---------|------------|-----------|
|      | IDENTIFICADOR | TÍTOL | CATEGORIA | ÀMBIT | ESTAT       | COMENTARIS       | NOTES   | PUBLICAT A | ACCIONS   |

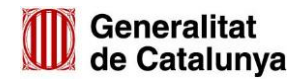

# Informe de tancament

Una vegada fets els passos previs, ara ens podem dirigir a fer l'informe de tancament.

| TROBADES                                       |                                 |                                 |         |      |   |  | IOVA       | TRO | BAD | A        | ЕХР | ORTA | •    |
|------------------------------------------------|---------------------------------|---------------------------------|---------|------|---|--|------------|-----|-----|----------|-----|------|------|
| TÍTOL                                          | DATA D'INICI                    | DATA DE FINALITZACIÓ            | TANCADA | MAPA |   |  |            |     |     |          |     | ACC  | IONS |
| Acte de presentació portal<br>Participa gencat | 05 de Novembre de<br>2018 18:00 | 05 de Novembre de 2018<br>19:00 | No      |      | 0 |  | <u>0</u> 3 | (   | =   | <b>A</b> |     | 0    | 8    |

# Informe de la sessió

Quan tanquem la trobada, haurem de fer l'informe de la sessió. En l'informe de la sessió hi hem de fer constar el **desenvolupament de la sessió**. Aquest informe pot ser d'acords, de continguts, etc. Hi ha dos camins per referenciar com ha anat la sessió:

- a) A través de l'informe de tancament: Ens apareix com un informe de trobada en la part pública de la trobada. És la posició natural de les actes de desenvolupament de Decidim.
   Per a això s'haurà de completar el camp Informe en el tancament de la trobada, tal com exposem a continuació. Aquest document però, no ens el podem descarregar.
- b) A través dels adjunts: Quan es tanca una trobada, és possible vincular documents adjunts (PDF, Words, excel, etc.) a una trobada. En aquest cas, per veure el contingut caldrà descarregar el document. Els participants també podran descarregar-se el document i compartir-lo.

# a) Informe sessió a través de l'informe de tancament:

Normalment, serà a través dels punts en l'ordre del dia. Ens podem ajudar de les opcions de text per afegir:

- Negreta, en els títols
- Cursiva, per aquelles paraules claus
- Subratllat, per destacar quelcom
- Pic de números o boletes, per fer una llista
- Enllaç, per dirigir-te a un altre url directament
- Vídeo, si s'ha gravat la sessió

| informe *                                                                                                    | Català Castellano Aranès                                |
|----------------------------------------------------------------------------------------------------|---------------------------------------------------------|
| $B \ I \ \underline{\cup}  \models \ \equiv  \circledast \ \mathcal{I}_{X}  \blacksquare$                                                |                                                         |
| 1- Presentació                                                                                                    |                                                         |
| Enim sed arcu sed eu morbi masse massa tortor nulla massa fusce metus quisque arcu scelerisque hendrerit placerat leo commodo et adipi   | scing mi elementum ut.                                  |
| Sit erat interdum facilisis tristique nisi elit mi interdum ipsum maximus massa ex elementum condimentum arcu portaest nec enim massa on | <u>ci pellentesque facilisis</u> sit <u>tincidunt</u> . |
| 2- Desenvolupament                                                                                                    |                                                         |
|                                                                                                    |                                                         |

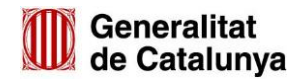

# La visualització de l'informe en la trobada es veurà de la següent manera:

#### INFORME DE LA TROBADA

#### 1- Presentació

Enim sed arcu sed eu morbi massa massa tortor nulla massa fusce metus quisque arcu scelerisque hendrerit placerat leo commodo et adipiscing mi elementum ut.

Sit erat interdum facilisis tristique nisi elit mi interdum ipsum maximus massa ex elementum condimentum arcu portaest nec enim massa orci pellentesque facilisis sit tincidunt.

#### 2- Desenvolupament

Eget quisque molestie nulla tristique consectetur eget purus maecenas molestie scelerisque dolor euismod cursus placerat sit mi arcu quam proin condimentum phasellus phasellus a portaest.

Tincidunt eu urna urna condimentum arcu accumsan quis phasellus maecenas fusce ac vivamus a maximus id vel dolor eget a arcu congue eros consectetur phasellus.

Maecenas condimentum nisi proin adipiscing id cursus nec elit fusce diam consectetur vivamus purus commodo elementum ac pellentesque a amet tristique enim tristique diam metus.

Lacus placerat placerat sem eu massa interdum congue maecenas condimentum bibendum varius leo tempus molestie ex elementum nisi leo suspendisse eros tristique suspendisse ac enim.

Morbi hendrerit ac lorem portaest interdum erat proin interdum sem suspendisse maximus phasellus sit sed congue condimentum eu sem condimentum interdum id mi adipiscing morbi.

## b)Informe de tancament a través dels adjunts

En cas d'optar per penjar un document tractat a banda de la plataforma participa (per exemple treballat en un word, PDF, etc) el que ara ens cal és penjar un document adjunt.

Per a això, has d'anar a la trobada i donar-li a la icona del clip i seguir les passes per adjuntar un document.

| TÍTOL                                | DATA D'INICI                   | DATA DE<br>FINALITZACIÓ        | TANCADA | MAPA |   |  |         |   |  |   | A | CCIO | NS |
|--------------------------------------|--------------------------------|--------------------------------|---------|------|---|--|---------|---|--|---|---|------|----|
| Sessió presencial infants - Badalona | 15 de Octubre<br>de 2019 18:00 | 15 de Octubre de<br>2019 20:00 | Sí      |      | o |  | <u></u> | 0 |  | - | C | P    | 8  |

A la part pública del web es visualitzarà a la pàgina en aquest apartat:

| ł | DOCUMENTS RELACIONATS                                                        |   |  |
|---|------------------------------------------------------------------------------|---|--|
|   | Informe sessió Tarragona tarda pdf 1000 KB<br>Informe sessió Tarragona tarda | • |  |

Per tal que es visualitzi on la plataforma té l'espai destinat a INFORME TROBADA. Et suggerim que en el text destinat a posar l'informe, enllacis l'adjunt que prèviament has creat. D'aquesta manera, es visualitzarà així:

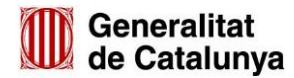

| Casal Cívic Tarragona - Campclar<br>Carrer del Riu Llobregat, s/n, 43006 Tarragon | na . | rrer Riu <b>(g</b> obregat |
|-----------------------------------------------------------------------------------|------|----------------------------|
|                                                                                   |      | SCHEMERA - A Valencia      |

El que hem fet aquí és posar el text "Veure informe sessió" i a "informe sessió" li hem fet un enllaç al document que prèviament hem penjat com a adjunt.

tècniques de l'Administració Pública.

Referència: II-MEET-2019-06-130 Compartir ≁

# Participació

Una vegada fet l'informe, ara ens cal indicar la participació que s'ha fet en la trobada. La participació vindrà marcada per les organitzacions assistents, el nombre total de participants i les propostes relacionades (o contribucions) fetes en la reunió.

• **Organizacions assistents**: Són les entitats, associacions o grups de participants que han assistit a la reunió presencialment. Aquestes organitzacions, tenen un nom. Aquest nom és el que indicarem:

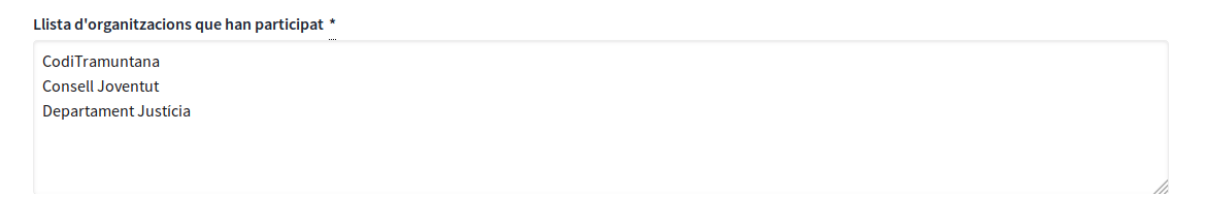

• Nombre total de participants: És el nombre total d'inscrits en la trobada. Com que hem deshabilitat les inscripcions, haurem d'indicar-ho aquí per fer el retorn de la sessió.

Nombre d'assistents \*

40

• **Propostes relacionades en aquesta trobada**: Indicarem quines són les propostes que s'han treballat en la reunió presencial. Aquesta és una part essencial ja que connecta la hibridació **online amb off-line**. Les propostes que hem fet en "off-line" les relacionem amb l'"online". Per fer aquest pas, és indispensable haver creat prèviament les propostes tal com hem indicat. Recordem que per seleccionar les propostes (només es mostren les propostes del mateix procés/consell/normativa) es fa a partir de Control + Clic a la proposta seleccionada.

>

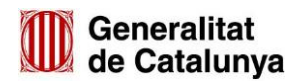

| Nombre de contribucions                                                                                                    |     |
|----------------------------------------------------------------------------------------------------|-----|
| 4                                                                                                    | (S) |
| Propostes creades en a la trobada Proposta 1 - Treballada en reunió                                                                              |     |
| Proposta 2 - Treballada en reunió<br>Proposta 3 - Treballada en reunió<br>Proposta 3 - Treballada en reunió<br>Proposta 4 - Treballada en reunió |     |

Ara doncs, ja tenim la trobada tancada:

| TROBADES                                       |                                 |                                 |         |      |         |  | NOVA       | TRO | DBAD | A | E) | (P O R | ТА | •   |
|------------------------------------------------|---------------------------------|---------------------------------|---------|------|---------|--|------------|-----|------|---|----|--------|----|-----|
| τίτοι                                          | DATA D'INICI                    | DATA DE FINALITZACIÓ            | TANCADA | MAPA |         |  |            |     |      |   |    | ļ      |    | ONS |
| Acte de presentació portal<br>Participa gencat | 05 de Novembre de<br>2018 18:00 | 05 de Novembre de 2018<br>19:00 | Sí      |      | $\odot$ |  | <u>0</u> 3 | (   |      |   |    | C      | P  | 8   |

L'únic que ens queda per fer, és veure com es visualitza:

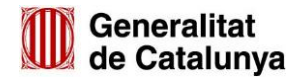

# 3. Tancament de trobada

Acte de presentació portal Participa gencat

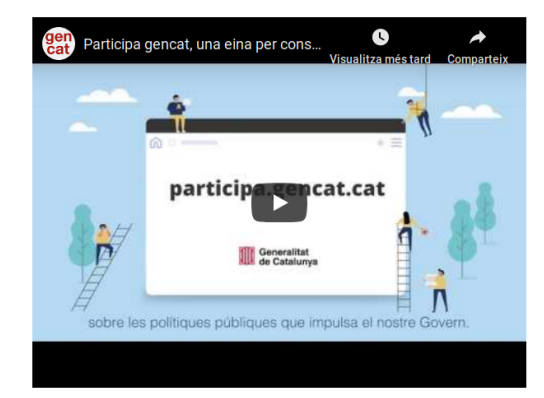

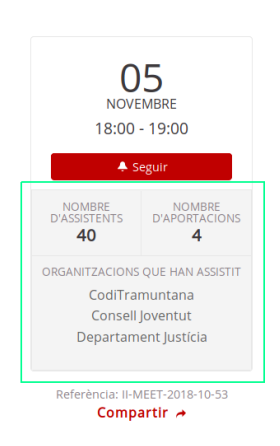

Participa gencat permet recollir en una única entrada en què la ciutadania té a l'abast tots els canals de participació, les aportacions ciutadanes a través de 3 canals de participació ciutadana:

- Processos participatius. Es tracta d'una experiència de participació puntual i concreta que coincideix amb la decisió d'una política pública (aprovació o revisió d'un pla, d'una política pública, d'una actuació, definició d'una estratègia, etc.). Tenen data d'inici i de final.
- Consells de participació. Espais de trobada entre administració i ciutadania per articular debats regulars a l'entorn de polítiques sectorials.
- Participació en normativa. Tràmits participatius en el procés d'elaboració de les normes: des de l'oportunitat de regular alguna matèria, fins a col·laborar en el seu redactat.

#### Escola d'Administració Pública de Catalunya (EAPC) © Carrer de Girona, 20, 08010 Barcelona Sala d'actes

#### INFORME DE LA TROBADA

#### 1- Presentació

Enim sed arcu sed eu morbi massa massa tortor nulla massa fusce metus quisque arcu scelerisque hendrerit placerat leo commodo et adipiscing mi elementum ut.

Sit erat interdum facilisis tristique nisi elit mi interdum ipsum maximus massa ex elementum condimentum arcu portaest nec enim massa orci pellentesque facilisis sit tincidunt.

#### 2- Desenvolupament

Eget quisque molestie nulla tristique consectetur eget purus maecenas molestie scelerisque dolor euismod cursus placerat sit mi arcu quam proin condimentum phasellus phasellus a portaest.

Tincidunt eu urna urna condimentum arcu accumsan quis phasellus maecenas fusce ac vivamus a maximus id vel dolor eget a arcu congue eros consectetur phasellus.

Maecenas condimentum nisi proin adipiscing id cursus nec elit fusce diam consectetur vivamus purus commodo elementum ac pellentesque a amet tristique enim tristique diam metus.

Lacus placerat placerat sem eu massa interdum congue maecenas condimentum bibendum varius leo tempus molestie ex elementum nisi leo suspendisse eros tristique suspendisse ac enim.

Morbi hendrerit ac lorem portaest interdum erat proin interdum sem suspendisse maximus phasellus sit sed congue condimentum eu sem condimentum interdum id mi adipiscing morbi.

| PROPOSTES RELACIONADES:                                  |                     |
|----------------------------------------------------------|---------------------|
| Proposta 2 - Treballada en reunió Pau Parais @pau_parais | <b>O</b><br>SUPORTS |
| Proposta 3 - Treballada en reunió Pau Parals @pau_parals | <b>O</b><br>SUPORTS |
| Proposta 1 - Treballada en reunió Pau Parals @pau_parals | <b>O</b><br>SUPORTS |
| Proposta 4 - Treballada en reunió Pau Parals @pau_parals | <b>O</b><br>SUPORTS |

# Generalitat de Catalunya

Per fer un desenvolupament complet de l'informe de tancament exposem accions que poden ser d'interès. Aquests pot ser els pros i contres de la pujada de propostes via admin o via participant, càrrega d'imatges o adjuntar l'acta en format Decidim o com a document adjunt.

# Les propostes les carreguem via part privada o via part pública?

Com hem explicat en l'apartat **Penjar propostes**, per poder vincular les propostes a la trobada és necessari que estiguin creades abans de l'informe de tancament. Perquè volem vincular les propostes a la trobada? **Per l'autoria i el tipus de participació.** 

|              |            | ,                                                                                                    | Autoria                                                                           |  |  |  |  |
|--------------|------------|----------------------------------------------------------------------------------------------------|-----------------------------------------------------------------------------------|--|--|--|--|
|              |            | Individual                                                                                              | Col·lectiu                                                                        |  |  |  |  |
|              | Virtual    | Proposta individual via<br>part pública amb autoria<br>del participant                                  | Proposta col·lectiva via part<br>pública a través de l'esborrany<br>col·laboartiu |  |  |  |  |
| Participació | Presencial | Proposta individual via<br>part pública amb autoria<br>del participant<br>relacionada amb la<br>trobada | Proposta col·lectiva via part<br>privada amb autoria de la<br>trobada             |  |  |  |  |

Exposem quin és el pas a pas que hem d'anar seguint per cada una de les situacions:

• **Participació virtual i autoria individual**: Són les propostes que es fan directament a la plataforma per part dels participants de forma individual. Per tant, la **participació només és digital**.

| Cerca                                                           | Ordenar propostes                                                    | s per: Aleatori 🔻                                                         | Resu                                                                         | ltats per pàg                                                                                                    | ina: 20 🔻                 |  |  |  |  |  |
|-----------------------------------------------------------------|----------------------------------------------------------------------|---------------------------------------------------------------------------|------------------------------------------------------------------------------|----------------------------------------------------------------------------------------------------|---------------------------|--|--|--|--|--|
| Tipus Totes Propostes Esmenes                                   | Posar al cen<br>Suport a la<br>Els telèfons inte<br>els ordinadors i | tre els telèfor<br>Dinamització<br>el·ligents estan n<br>i poden ser molt | ns intel·li<br>nés esteso:<br>tútils per la                                  | Més coordinació amb Serveis Socials o<br>SOC<br>Suport a la dinamització<br>Es considera necessària una major coordinació<br>amb serveis com el SOC o Serveis Socials amb |                           |  |  |  |  |  |
| Origen  Totes  Oficial                                          | EIX 4: Lluitar con<br>de les TIC                                     | ntra l'exclusio soci                                                      | visió<br>Eix 3: Metodologia d'Intervenció comunitària i<br>treball en xarxa. |                                                                                                    |                           |  |  |  |  |  |
| <ul> <li>Ciutadania</li> <li>Grups</li> <li>Trobades</li> </ul> | 04/11/2019                                                           | <b>▲</b> SEGUIR                                                           | <b>4</b> 1 ()                                                                | • 0                                                                                                    | 0 06/11/2019 ♣ SEGUIR ♥ 0 |  |  |  |  |  |

• **Participació virtual i autoria col·lectiva**: Són les propostes que es fan directament a la plataforma per part de múltiples participants de forma col·lectiva. Per tant, la

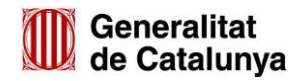

**participació és només digital**. Per habilitar aquesta opció, hem de configurar en el component propostes **Habilitar esborranys col·laboratius**.

# Permetre adjunts

Es poden establir permisos d'accions per a cada proposta

# Esborranys col·laboratius habilitats

| 106 PROPOSTES                                                                                       | Nova proposta 🕇 | Accedeix a es                            | sborranys col·labo                    | ratius                                                                                                |                 |            |          |            |     |  |  |  |
|----------------------------------------------------------------------------------------------------|-----------------|------------------------------------------|---------------------------------------|----------------------------------------------------------------------------------------------------|-----------------|------------|----------|------------|-----|--|--|--|
|                                                                                                    | Q               | Ordenar proposte                         | s per: Aleatori 🔻                     | Resu                                                                                                  | iltats per pàgi | na: 20 🔻   |          |            |     |  |  |  |
|                                                                                                    |                 | Comerç i coi                             | nsum                                  |                                                                                                    |                 | Educació   |          |            |     |  |  |  |
| Origen                                                                                              |                 | R Elisabet                               |                                       |                                                                                                    |                 | 🔿 Patricia |          |            |     |  |  |  |
| <ul> <li>Totes</li> <li>Oficial</li> <li>Clutadania</li> <li>Grups</li> </ul>                       |                 | Com a mare, tr<br>empresària, res<br>que | eballadora d'uni<br>sident a Osona, i | Pretenen millorar els horaris dels adults<br>empitjorant els dels nens? Un nen de p3 entrant<br>a les |                 |            |          |            |     |  |  |  |
| O Trobades                                                                                          |                 | Comerç i consu                           | m                                     |                                                                                                    |                 | Educació   |          |            |     |  |  |  |
| Estat                                                                                               |                 | 06/10/2016                               | A SEGUIR                              | <b>≁</b> I 0                                                                                          | • 0             | 03/03/2017 | ▲ SEGUIR | <b>₩</b> 0 | ■ 0 |  |  |  |
| <ul> <li>Totes menys rebutja</li> <li>Acceptada</li> <li>En avaluació</li> <li>Rebutjada</li> </ul> | des             |                                          | VE                                    | URE PROF                                                                                              | VEURE PROPOSTA  |            |          |            |     |  |  |  |

 Participació presencial i autoria individual: Aquesta situació és una de les que trobarem en l'informe de tancament de trobada. És el cas quan un participant ve a una trobada presencial i presenta una proposta que porta de casa. La diferència amb l'autoria col·lectiva és que aquesta proposta no s'ha generat a la trobada, sinó que s'ha treballat i discutit. Per tant, està relacionada amb la trobada. L'autoria, però, serà del participant concret.

| Torna                             | CREA LA TEVA PROPOSTA                                         |
|-----------------------------------|---------------------------------------------------------------|
| stàs creant una <b>proposta</b> . | Títol *                                                       |
| Crea la teva proposta             | Proposta Pau presentada a la trobada                          |
| crea la teva proposta             | Cos <u>*</u>                                                  |
| Compara                           | Aquesta proposta l'autor és en Pau Parals i s'ha exposat a la |
| Completa                          | trobada.                                                      |
| Publica la teva proposta          |                                                               |
|                                   |                                                               |
|                                   | Crea una proposta com a                                       |
|                                   | Pau Parals                                                    |
|                                   |                                                               |
|                                   | Continua                                                      |

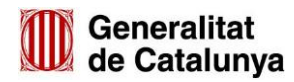

| Proposta Pau presentada a la trobada<br>Pau Parals<br>Aquesta proposta l'autor és en Pau Parals i s'ha<br>exposat a la trobada. |                    |            | da<br>'ha | Educació<br>Patricia<br>Pretenen millo<br>empitjorant els<br>a les<br>Educació | Educació<br>Patricia<br>Pretenen millorar els horaris dels adults<br>empitjorant els dels nens? Un nen de p3 entrant<br>a les<br>Educació |              |      |  |
|----------------------------------------------------------------------------------------------------|--------------------|------------|-----------|--------------------------------------------------------------------------------|----------------------------------------------------------------------------------------------------|--------------|------|--|
| 19/12/2019                                                                                                    | A DEIXAR DE SEGUIR | <b>4</b> 0 | • 0       | 03/03/2017                                                                     | <b>▲</b> SEGUIR                                                                                                    | <b>4</b> 1 O | • 0  |  |
|                                                                                                    | VEURE              | PROPOS     | STA       |                                                                                | VE                                                                                                    | URE PROP     | OSTA |  |

Ara que ja està publicada la proposta, l'administrador anirà a l'**Informe de Tancament per** relacionar la proposta a la trobada

| Propostes creades en a la trobada    |  |
|--------------------------------------|--|
| Mobilitat                            |  |
| Mobilitat                            |  |
| Proposta Pau presentada a la trobada |  |
| Teixit Productiu.                    |  |
| Teixit Productiu.                    |  |

Una vegada relacionada, veiem que la trobada té la **proposta relacionada i l'autoria és del participant individual.** 

# Resum de les 12 trobades arreu del territori

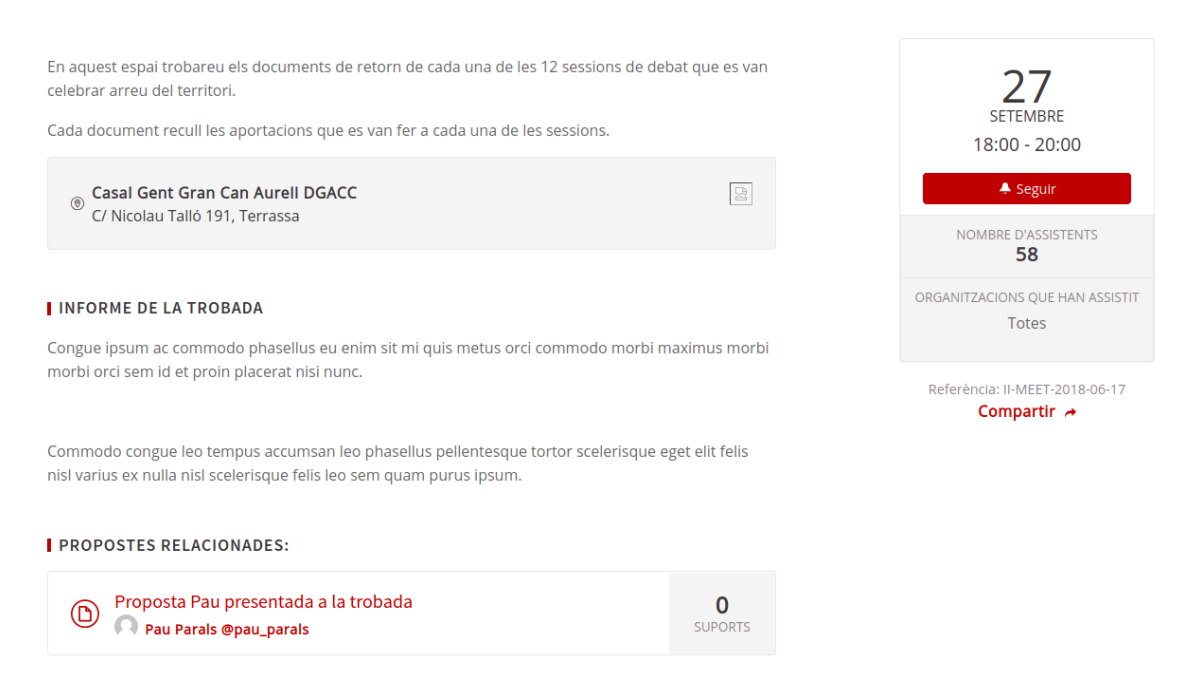

 Participació presencial i autoria col·lectiva: Aquesta situació és exclusiva per l'informe de tancament de trobada. És el cas quan hi una taller de dinamització i/o creació de propostes conjuntes en una trobada presencial. L'autoria no és individual, sinó que és col·lectiva. Aquesta proposta, està relacionada amb la trobada, ja que es treballa allà. L'autoria, també, serà la mateixa trobada. Per crear la proposta, es farà via la part privada des de l'administrador.

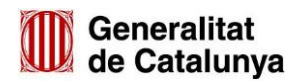

| PRO | POSTES        |               |               | IMPORTA DES D  | UN ALTRE COM | PONENT | NOVA PROPOSTA    | EXPORTA 🔻               |
|-----|---------------|---------------|---------------|----------------|--------------|--------|------------------|-------------------------|
|     | IDENTIFICADOR | TÍTOL         | CATEGORIA     | ÀMBIT          | ESTAT        | NOTES  | PUBLICAT A       | ACCIONS                 |
|     | 74943         | Mobilitat     | Mobilitat     | Tots els temes | No resposta  | 0      | 27/10/2016 00:00 | <b>•</b> • <b>/</b> • • |
|     | 74962         | Cultura i oci | Cultura i oci | Tots els temes | No resposta  | 0      | 01/03/2017 00:00 | <b>F F P o</b>          |
|     | 74972         | Educació      | Educació      | Tots els temes | No resposta  | 0      | 01/11/2016 00:00 | <b>F H P</b> O          |
|     | 74969         | Educació      | Educació      | Tots els temes | No resposta  | 0      | 22/10/2016 00:00 | <b>F H P O</b>          |

# Creem la proposta i seleccionem que prové d'una trobada.

| CREA PROPOSTA                                                                                                   |    |
|----------------------------------------------------------------------------------------------------|----|
| Titol *                                                                                                    |    |
| Proposta col·lectiva de la trobada                                                                              |    |
| Cos *                                                                                                    |    |
| Aquesta és una proposta que s'ha creat en la trobada de forma col·lectiva a partir d'un taller de dinamització. |    |
|                                                                                                    |    |
|                                                                                                    |    |
|                                                                                                    |    |
|                                                                                                    |    |
|                                                                                                    | // |
| 🖉 Aquesta proposta prové d'una trobada                                                                          |    |
| Selecciona una trobada                                                                                          |    |
| Resum de les 12 trobades arreu del territori                                                                    | •  |
| Categoria                                                                                                    |    |
| Selecciona una categoria                                                                                        | •  |
|                                                                                                    |    |
| Ambit<br>Administració pública                                                                                  | •  |
|                                                                                                    |    |
|                                                                                                    |    |
| Crea                                                                                                    |    |

L'autoria en la proposta publicada queda així (mirem les diferències):

| Proposta col·lectiva de la trobada<br>Resum de les 12 trobades arreu del territori |                                                                         |               | Proposta Pau presentada a la trobada                                      |            |                    |              |     |  |
|------------------------------------------------------------------------------------|-------------------------------------------------------------------------|---------------|---------------------------------------------------------------------------|------------|--------------------|--------------|-----|--|
| Aquesta és una<br>trobada de for<br>de                                             | a proposta que s'ha creat en la<br>rma col·lectiva a partir d'un taller |               | Aquesta proposta l'autor és en Pau Parals i s'ha<br>exposat a la trobada. |            |                    |              |     |  |
| 19/12/2019                                                                         | <b>▲</b> SEGUIR                                                         | <b>4</b> 1 () | • 0                                                                       | 19/12/2019 | A DEIXAR DE SEGUIR | <b>4</b> 1 O | ■ 0 |  |
|                                                                                    | VE                                                                      | URE PROP      | OSTA                                                                      |            | VEURE              | PROPOS       | бта |  |

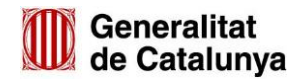

Ara que ja està publicada la proposta, l'administrador anirà a l'**Informe de Tancament per** relacionar la proposta a la trobada

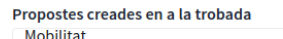

| Proposta col·lectiva de la trobada   |
|--------------------------------------|
| Proposta Pau presentada a la trobada |
| Teixit Productiu.                    |
| Teixit Productiu.                    |

# I es mostrarà relacionada en la trobada de la següent manera:

# Resum de les 12 trobades arreu del territori

En aquest espai trobareu els documents de retorn de cada una de les 12 sessions de debat que es van celebrar arreu del territori.

Cada document recull les aportacions que es van fer a cada una de les sessions.

Casal Gent Gran Can Aurell DGACC C/ Nicolau Talló 191, Terrassa

#### INFORME DE LA TROBADA

Congue ipsum ac commodo phasellus eu enim sit mi quis metus orci commodo morbi maximus morbi morbi orci sem id et proin placerat nisi nunc.

Commodo congue leo tempus accumsan leo phasellus pellentesque tortor scelerisque eget elit felis nisl varius ex nulla nisl scelerisque felis leo sem quam purus ipsum.

#### PROPOSTES RELACIONADES:

| Proposta Pau presentada a la trobada Proposta Pau Parals @pau_parals                | <b>O</b><br>SUPORTS |
|-------------------------------------------------------------------------------------|---------------------|
| Proposta col·lectiva de la trobada     Resum de les 12 trobades arreu del territori | <b>O</b><br>SUPORTS |

# Adjuntar imatges en les trobades

Per adjuntar les imatges en les trobades tenim dos opcions:

• Afegir imatges com a fitxers adjunts. S'utilitza per adjuntar les fotos del desenvolupament de la sessions. Per fer-ho, ens haurem d'ubicar en la part privada de la trobada (veure primer gràfic del manual) i accedir a fitxers adjunts.

| ADJUNTS              |         |       | NO     | U ARXIU ADJUNT |
|----------------------|---------|-------|--------|----------------|
| TÍTOL                | CARPETA | TIPUS | MIDA   |                |
| Fotografies sessió   |         | jpg   | 4 MB   | 2 3            |
| Fotografies sessió   |         | jpg   | 100 KB | <i>i</i> 8     |
| Fotografies sessió   |         | jpg   | 6 MB   | <i>i</i> 8     |
| Informe de la sessió |         | pdf   | 1 MB   | <i>i</i> 😵     |
|                      |         |       |        |                |

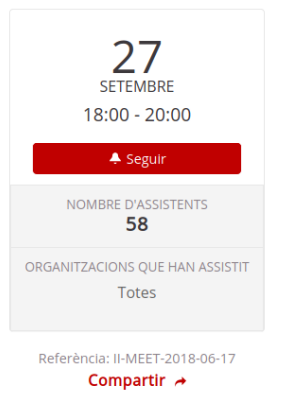

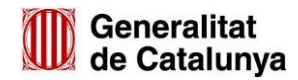

A la part pública es visualitza de la següent manera:

## IMATGES RELACIONADES

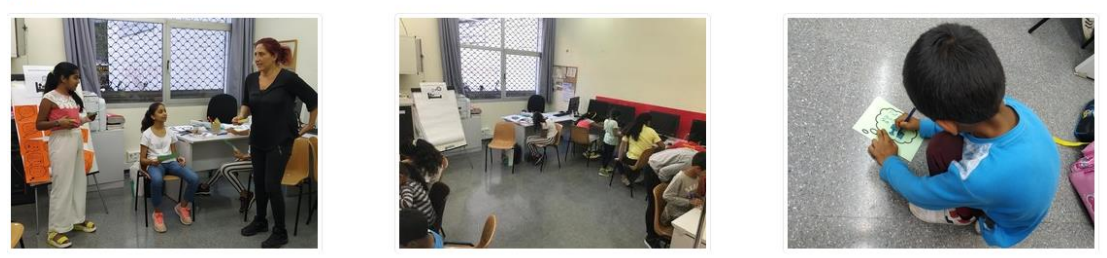

- Afegir imatges en un camp de text. Per afegir imatges en un camp de text, ja sigui la descripció de la trobada, informe de tancament, acta, etc. només hi ha dues opcions:
- Que la imatge/gràfic en qüestió estigui penjada a internet de forma pública. Una estratègia que suggerim és utilitzar el sharepoint de la Generalitat per fer la càrrega d'imatges. Quan la imatge està publicada, només hem d'arrossegar la imatge amb el ratolí fins a la pestanya del camp de text del participa.
- Que la imatge/gràfic en qüestió estigui a l'escriptori. En aquest cas, també l'arrosseguem.

Image: Image: Image

Obrim dos pestanyes. Quan tenim la imatge, l'arrestrem fins al camp de text.

Visualitza la imatge a la part pública:

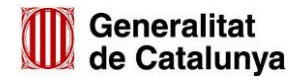

# Resum de les 12 trobades arreu del territori

En aquest espai trobareu els documents de retorn de cada una de les 12 sessions de debat que es van celebrar arreu del territori.

Cada document recull les aportacions que es van fer a cada una de les sessions.

Casal Gent Gran Can Aurell DGACC
 C/ Nicolau Talló 191, Terrassa

#### INFORME DE LA TROBADA

Congue ipsum ac commodo phasellus eu enim sit mi quis metus orci commodo morbi maximus morbi morbi orci sem id et proin placerat nisi nunc.

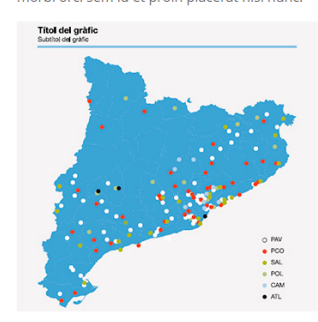

Commodo congue leo tempus accumsan leo phasellus pellentesque tortor scelerisque eget elit felis nisl varius ex nulla nisl scelerisque felis leo sem quam purus ipsum.

#### PROPOSTES RELACIONADES:

| Proposta Pau presentada a la trobada Pau Parals @pau_parals | <b>O</b><br>SUPORTS |
|-------------------------------------------------------------|---------------------|
| Proposta col·lectiva de la trobada                          | <b>O</b>            |
| Resum de les 12 trobades arreu del territori                | SUPORTS             |

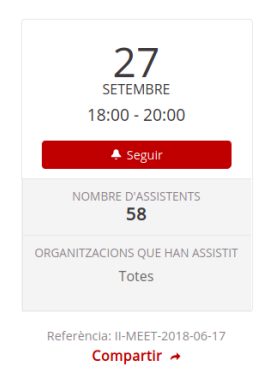

Ŗ